## 2週間分のスケジュールを見ることができるようになりました。

データサーバーに障害が発生し、画面が表示されなくなった場合、下記の手順で2週間分のスケジュールが確認できるようになりました。(※スケジュールの登録・変更はできません。)

| <ol> <li>通常のログイン画面右下に<br/>「緊急ログインはこちらか<br/>ら」ボタンを追加しました。<br/>クリックいただくと「緊急<br/>スケジュールログイン」画<br/>面へとページ遷移します。</li> </ol>                                                | レビン<br>レビン<br>こんにちは!<br>さちはdentareserveへの入口です。<br>したパスワードを入力してください。                                                   |            |    |       |     |
|----------------------------------------------------------------------------------------------------|----------------------------------------------------------------------------------------------------|------------|----|-------|-----|
| 2 現在ご利用いただいている<br>ID・パスワードをご入力い<br>ただき「ログイン」ボタン<br>をクリックしてください。                                                                                                    | 緊急スケジュールログイン<br>CAILST&!<br>こち5はdentareserveへの入口です。<br>DE/TXワードを入力してください。<br>「DE/TXワードを入力してください。<br>「D2/TXワード<br>ログイン |            |    |       |     |
| 3 緊急時、スケジュール画面が表示されます。                                                                                                    |                                                                                                    |            |    |       |     |
| 04/09 (木)<br>当日です ■スケジュール検索日です ■ 休日です ■ 株日です ■ 株日です ■ 株日です ■ 株日です ■ 株日です ■ 株日です ■ 株日です ■ 株日です ■ 株日です ■ 株日です ■ 株日です ■ 株日です ■ 株日です ■ 株日です ■ 株田 ■ 生日 月 火 水 本 金 土 日 月 火 水 |                                                                                                    |            |    |       |     |
| ↓         1.院長         2.太田           09:00         146         加西 浩一                                                                                                 | 3.ታア1                                                                                                    | 4.572      | 予備 | ▼ ₹   | S E |
| 09:30                                                                                                    |                                                                                                    | 124 宇沢 菜々美 |    | 09:30 |     |
| 10:00                                                                                                    | 64 井上 真希                                                                                                    |            |    | 10:00 |     |
| 10:30 67 下松 香恵                                                                                                    |                                                                                                    |            |    | 10:30 |     |
| 11:00 83 宮下一郎                                                                                                    |                                                                                                    | 108 安井 敬子  |    | 11:00 |     |
| 11:30                                                                                                    |                                                                                                    |            |    | 11:30 |     |
| 12:00 136 江藤公平<br>☑                                                                                                    |                                                                                                    |            |    | 12:00 |     |
| 毎時 05 分にスケジュール画面がコピーされます。例)9:05、10:05、11:05 など                                                                                                    |                                                                                                    |            |    |       |     |